1. Enable the audio mirroring on macOS by clicking the speaker icon on MirrorOp Sender. It will pop up a message box for you to download and install Soundflower driver.

| •••<br>WiCS-2100-0FC<br>Screen Mirroring                                                      | ***       |  |
|-----------------------------------------------------------------------------------------------|-----------|--|
|                                                                                               |           |  |
|                                                                                               |           |  |
|                                                                                               |           |  |
| Warning                                                                                       |           |  |
| An audio driver is required to enable audio pro<br>Would you like to download and install it? | ojection. |  |
| Cancel                                                                                        | ОК        |  |

2. Install Soundflower driver step by step

| • • 0                                                                                                    | 🥪 Install Soundflower                                                    |  |  |  |  |
|----------------------------------------------------------------------------------------------------|--------------------------------------------------------------------------|--|--|--|--|
| Welcome to the Soundflower Installer                                                                                           |                                                                          |  |  |  |  |
| <ul> <li>Introduction</li> <li>Destination Select</li> <li>Installation Type</li> <li>Installation</li> <li>Summary</li> </ul> | You will be guided through the steps necessary to install this software. |  |  |  |  |
|                                                                                                    | Go Back Continue                                                         |  |  |  |  |

|                                                                                                    | 🥪 Install Soundflower                                                                                                    |  |
|----------------------------------------------------------------------------------------------------|----------------------------------------------------------------------------------------------------|--|
|                                                                                                    | Select a Destination                                                                                                    |  |
| <ul><li>Introduction</li><li>Destination Select</li></ul>                                                                      | How do you want to install this software?                                                                                                    |  |
| <ul> <li>Installation Type</li> <li>Installation</li> <li>Summary</li> </ul>                                                   | Install for all users of this computer                                                                                                    |  |
|                                                                                                    |                                                                                                    |  |
|                                                                                                    | Installing this software requires 106 KB of space.                                                                                                    |  |
|                                                                                                    | You have chosen to install this software for all users of this computer.                                                                                                    |  |
|                                                                                                    | Go Back Continue                                                                                                    |  |
|                                                                                                    |                                                                                                    |  |
|                                                                                                    | 😺 Install Soundflower                                                                                                    |  |
|                                                                                                    | Standard Install on "Macintosh HD"                                                                                                    |  |
| Introduction                                                                                                    | <ul> <li>Install Soundflower</li> <li>Standard Install on "Macintosh HD"</li> <li>This will take 106 KB of space on your computer.</li> </ul>                                                                                                    |  |
| <ul><li>Introduction</li><li>Destination Select</li></ul>                                                                      | <ul> <li>Install Soundflower</li> <li>Standard Install on "Macintosh HD"</li> <li>This will take 106 KB of space on your computer.</li> <li>Click Install to perform a standard installation of this software for all users of this computer will be</li> </ul>                                                        |  |
| <ul> <li>Introduction</li> <li>Destination Select</li> <li>Installation Type</li> </ul>                                        | <ul> <li>Install Soundflower</li> <li>Standard Install on "Macintosh HD"</li> <li>This will take 106 KB of space on your computer.</li> <li>Click Install to perform a standard installation of this software for all users of this computer. All users of this computer will be able to use this software.</li> </ul> |  |
| <ul> <li>Introduction</li> <li>Destination Select</li> <li>Installation Type</li> <li>Installation</li> <li>Summary</li> </ul> | <ul> <li>Install Soundflower</li> <li>Standard Install on "Macintosh HD"</li> <li>This will take 106 KB of space on your computer.</li> <li>Click Install to perform a standard installation of this software for all users of this computer. All users of this computer will be able to use this software.</li> </ul> |  |
| <ul> <li>Introduction</li> <li>Destination Select</li> <li>Installation Type</li> <li>Installation</li> <li>Summary</li> </ul> | <ul> <li>Install Soundflower</li> <li>Standard Install on "Macintosh HD"</li> <li>This will take 106 KB of space on your computer.</li> <li>Click Install to perform a standard installation of this software for all users of this computer. All users of this computer will be able to use this software.</li> </ul> |  |
| <ul> <li>Introduction</li> <li>Destination Select</li> <li>Installation Type</li> <li>Installation</li> <li>Summary</li> </ul> | <ul> <li>Install Soundflower</li> <li>Standard Install on "Macintosh HD"</li> <li>This will take 106 KB of space on your computer.</li> <li>Click Install to perform a standard installation of this software for all users of this computer. All users of this computer will be able to use this software.</li> </ul> |  |
| <ul> <li>Introduction</li> <li>Destination Select</li> <li>Installation Type</li> <li>Installation</li> <li>Summary</li> </ul> | <ul> <li>Install Soundflower</li> <li>Standard Install on "Macintosh HD"</li> <li>This will take 106 KB of space on your computer.</li> <li>Click Install to perform a standard installation of this software for all users of this computer. All users of this computer will be able to use this software.</li> </ul> |  |
| <ul> <li>Introduction</li> <li>Destination Select</li> <li>Installation Type</li> <li>Installation</li> <li>Summary</li> </ul> | <ul> <li>Install Soundflower</li> <li>Standard Install on "Macintosh HD"</li> <li>This will take 106 KB of space on your computer.</li> <li>Click Install to perform a standard installation of this software for all users of this computer. All users of this computer will be able to use this software.</li> </ul> |  |
| <ul> <li>Introduction</li> <li>Destination Select</li> <li>Installation Type</li> <li>Installation</li> <li>Summary</li> </ul> | <ul> <li>Install Soundflower</li> <li>Standard Install on "Macintosh HD"</li> <li>This will take 106 KB of space on your computer.</li> <li>Click Install to perform a standard installation of this software for all users of this computer. All users of this computer will be able to use this software.</li> </ul> |  |
| <ul> <li>Introduction</li> <li>Destination Select</li> <li>Installation Type</li> <li>Installation</li> <li>Summary</li> </ul> | Install Soundflower Standard Install on "Macintosh HD" This will take 106 KB of space on your computer. Click Install to perform a standard installation of this software for all users of this computer. All users of this computer will be able to use this software. Change Install Location                        |  |

3. Please allow installer.app to access files in your Download folder to continue installation.

| <b>C</b> | "Installer.app" would like to access files in your Downloads folder. |   |
|----------|----------------------------------------------------------------------|---|
|          | Don't Allow OK                                                       | ) |

## 4. Installation complete.

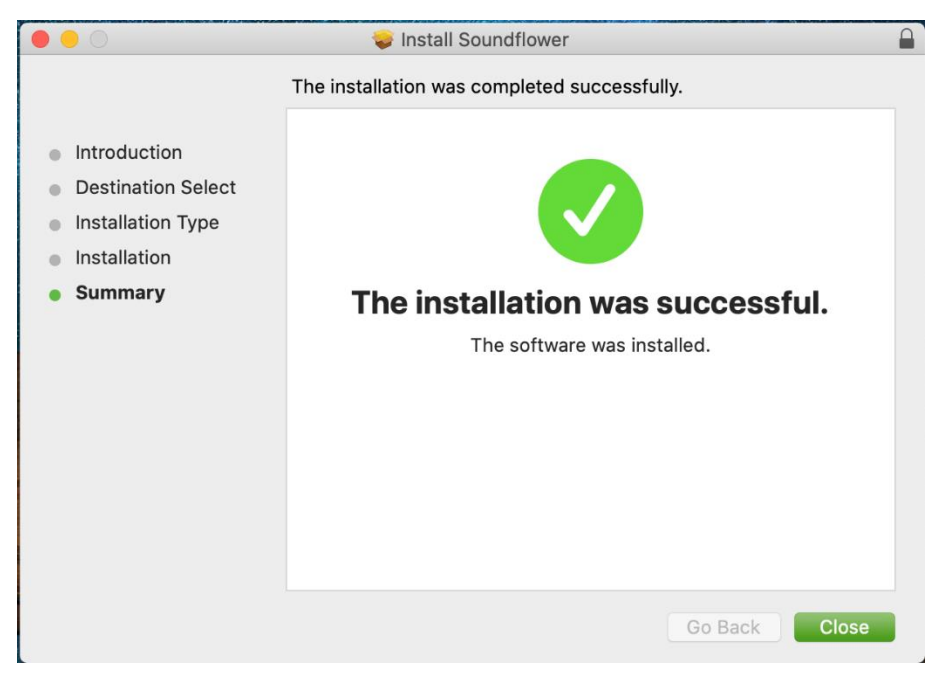